## iOS 接続手順(iOS18.0.1 or later)

この手順は、「eunet」に接続する場合の説明となっています。「eustaff」 に接続する 場合は、「eunet」を「eustaff」に読み替えてください。

- (1) 構成プロファイルをダウンロードする。
  eunet (学生用) 用は,「<u>eunet.mobileconfig</u>」
  eustaff (職員用) 用は,「<u>eustaff.mobileconfig</u>」
- (2)「"設定"App」を開き「一般」の「VPN とデバイス管理」からダウンロード済みプロファイルの「eunet」をタップする。

| 14:39      |                             | . <b></b> 4G 100 |
|------------|-----------------------------|------------------|
| く 戻る       | VPN とデバイス                   | 管理               |
| <b>(</b>   | /PN                         | 未接続 >            |
| 勤務先<br>インし | または学校のアカウン<br>てください…        | ントでサイン           |
| ダウンロ       | ード済みプロファイル                  |                  |
| 0          | eunet<br><sup>shime-u</sup> | ×                |

(3) 「インストール」をタップする。

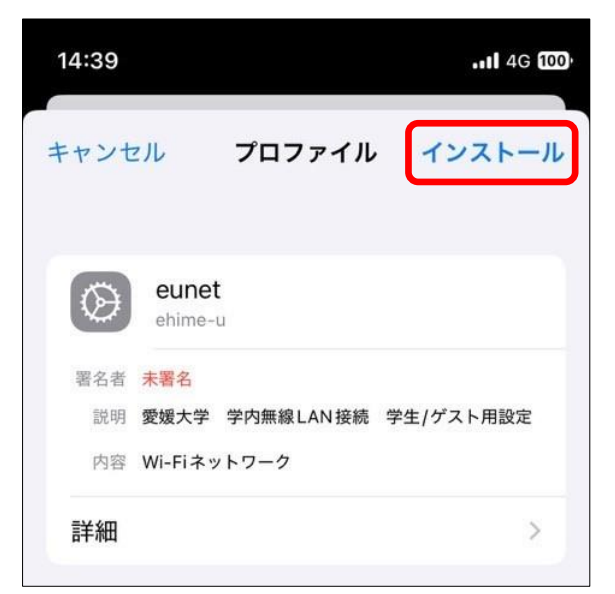

(4) 使用している端末のパスコードを入力する。

| 14:40 |     |     |      |   | .11 4G 100 |
|-------|-----|-----|------|---|------------|
|       | Л   | スコー | ドを入  | カ | キャンセル      |
|       |     |     |      |   |            |
|       |     |     |      |   |            |
|       | /1° | 77- | ドを入  | + |            |
|       |     | ~1- | 1.57 |   |            |
| С     | 0   | 0   | 0    | 0 | 0          |
|       |     |     |      |   |            |
|       |     |     |      |   |            |

(5) インストールをタップする。

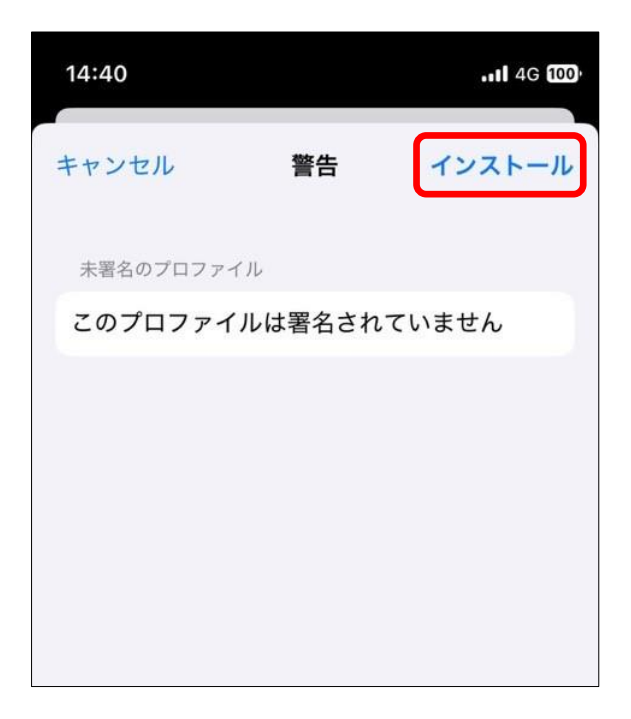

(6) インストールの確認画面が表示されるので、「インストール」をタップする。

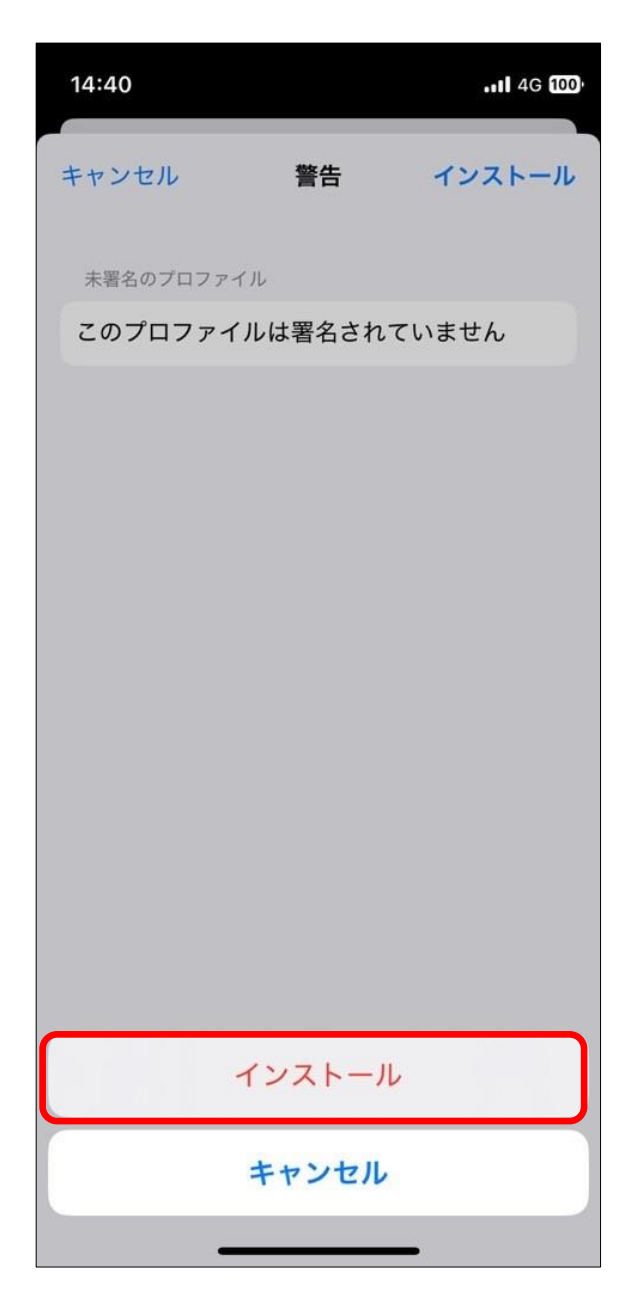

- (7) 各自割り当てられた愛媛大学アカウントの「ユーザ名」を入力し、「次へ」をタップする。
  - \*ユーザ名:愛媛大学アカウントの ID (以下の例の xxxxxxx 部分)

学生:xxxxxxx@mails.ehime-u.ac.jp

教職員:xxxxx.xxx@ehime-u.ac.jp

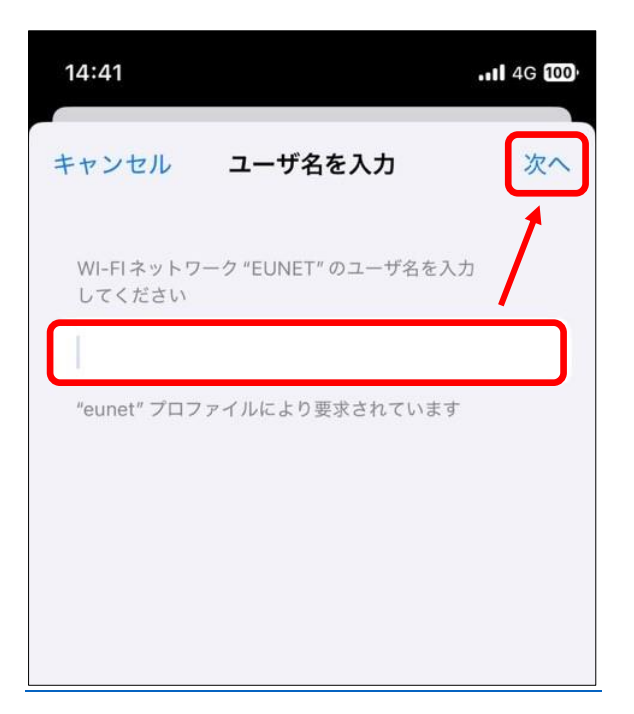

(8) 「パスワード」を入力し、「次へ」をタップする。

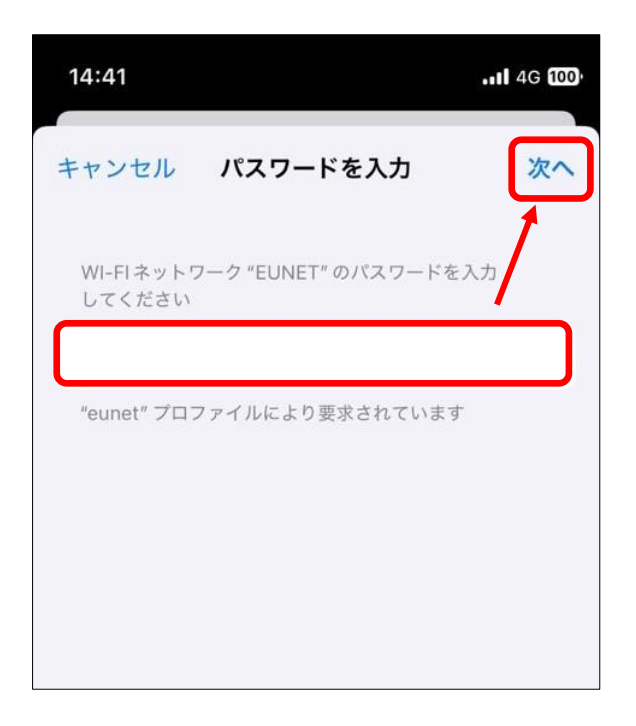

(9) 「インストール完了」画面の「完了」をタップする。

|                      | . <b>1</b> 4G 10                                                                      |
|----------------------|---------------------------------------------------------------------------------------|
| インストール完了             | 完了                                                                                    |
| eunet<br>ehime-u     |                                                                                       |
| 未署名                  |                                                                                       |
| 愛媛大学 学内無線LAN接続 学生/ゲス | ト用設定                                                                                  |
| Wi-Fiネットワーク          |                                                                                       |
|                      | >                                                                                     |
|                      | インストール完了<br>eunet<br>ehime-u<br><del>末署名</del><br>愛媛大学 学内無線LAN接続 学生/ゲス<br>Wi-Fiネットワーク |

(10) 「"設定"App」を開き,「Wi-Fi」をタップする。

| 14:42    |           | .ul 🗢 🔟 |
|----------|-----------|---------|
|          | 設定        |         |
|          | 機内モード     |         |
| <b>?</b> | Wi-Fi     | eunet > |
| *        | Bluetooth | 未接続 >   |

(11) 「Wi-Fi」が下図のようになっていれば接続完了です。

|                                                 | <b>\\$</b> @                         |
|-------------------------------------------------|--------------------------------------|
| <b>く</b> 設定                                     | 編集                                   |
|                                                 |                                      |
| <b>?</b>                                        |                                      |
| Wi-F                                            | i                                    |
| Wi-Fiへの接続、使用可能<br>示、ネットワークや近くの7<br>するための設定を管理しま | なネットワークの表<br>ホットスポットに接続<br>ます。詳しい情報… |
| Wi-Fi                                           |                                      |
| 🗸 eunet                                         | 🔒 🗢 i                                |